## Download and Install Quick Time on a PC

To install the Quick Time player, go to <a href="http://www.apple.com/quicktime/download/">http://www.apple.com/quicktime/download/</a>

Click the Download arrow and Download Now

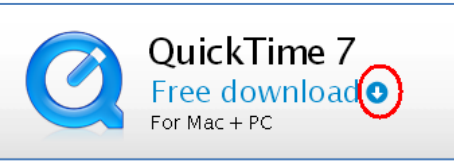

Download

QuickTime 7

Window Uncheck ndows 7

th Apple news, software t information on products

Enter your NMC email address.

شيل

College.Student@methodistcollege.ed

Download Now 🔳

updates, and services.

Apple Customer Priva

Email Address

Uncheck the "Keep me updated.." box, and enter your NMC email address (Firstname.Lastname@ methodistcollege.edu).

When the download has completed, click "Run" and "Run" again when prompted.

| Internet Explorer - Security Warning                                                                                                    | File Download - Security Warning                                                                                                    | × |
|----------------------------------------------------------------------------------------------------|----------------------------------------------------------------------------------------------------|---|
| Do you want to run this software?                                                                                                    | Do you want to run or save this file?                                                                                                    |   |
| Name: <u>QuickTime</u> Publisher: <u>Apple Inc.</u> More options Run Don't Run                                                                                       | Name: QuickTimeInstaller.exe<br>Type: Application, 38.5MB<br>From: appldnld.apple.com                                                                                                    |   |
| While files from the Internet can be useful, this file type can potentially harm your computer. Only run software from publishers you trust. <u>What's the risk?</u> | While files from the Internet can be useful, this file type can potentially harm your computer. If you do not trust the source, do not run or save this software. <u>What's the risk?</u> | t |

Follow the steps in the Setup Wizard to complete installation on your computer.